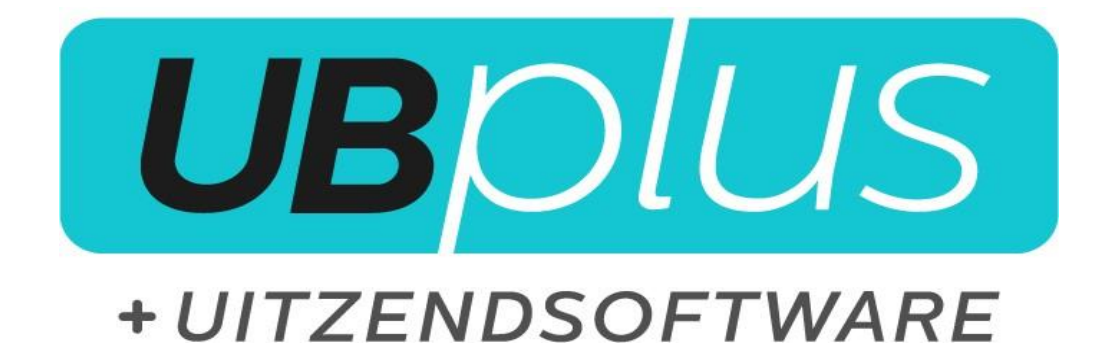

## Inlogprocedure UBplus ASP

Versie: 1.2 Datum: 29-10-2019

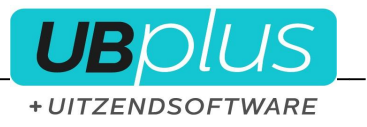

Ga naar <u>https://login.ubplus.nl</u> via internet Explorer.

| Jouw persoonlijk                                                                                                    | e UBplus omgeving                                                                                                    |
|----------------------------------------------------------------------------------------------------|----------------------------------------------------------------------------------------------------|
| Welkom!<br>Dit is je persoonlijke UBplus omgeving. Je kunt hier inloggen met<br>je persoonlijke account. Voor vragen kun je contact opnemen met<br>onze supportafdeling: | Inloggen<br>Gebruiker<br>Paswoord                                                                                                    |
| Telefoon: 036-5387010<br>E-mail: info@uitzendsoftware.com                                                                                                    | Login                                                                                                    |
| Actueel                                                                                                    | Download centrum<br>Verkorte UBplus handleiding<br>Documentatie login portal<br>UBplus support tool<br>Click yes tool<br>UBplus update |

## Internet Explorer

Het kan voor komen dat <u>login.ubplus.nl</u> nog niet ingesteld staat op de compatibiliteitsweergave. Dit is duidelijk herkenbaar wanneer het scherm grijs blijft.

Om dit aan te passen gaat u naar het tandwieltje rechts boven in het scherm en naar 'instellingen voor compatibiliteitsweergave'. Hier kunt u dan ubplus.nl toevoegen en dit weer sluiten.

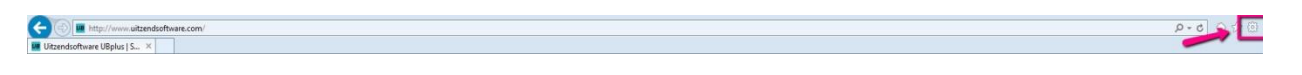

U voert nu uw ASP inloggegevens in en ziet dan de applicaties alwaar u voor kunt inloggen.

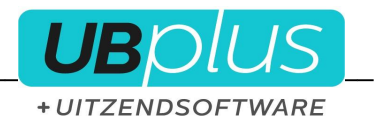

| Overzicht van beschikbare applicaties | Inloggen<br>Klik op het icoon van de applicatie die u wilt starten.<br>Iog uit                                                         |
|---------------------------------------|----------------------------------------------------------------------------------------------------|
| Uw account<br>Paswoord                | Download centrum<br>Verkorte UBplus handleiding<br>Documentatie login portal<br>UBplus support tool<br>Click yes tool<br>UBplus update |

Om een van de beschikbare applicaties te starten, klikt u op het icoon. Als u voor de eerste keer gebruikt maakt van de login portal, dient u hier nog eens het login gegevens in te vullen. Let op! De login naam moet in dit scherm vooraf worden gegaan door "USD\". Vink het vlakje aan voor het onthouden van het wachtwoord op uw computer.

| Windows-beveiliging                                                         | × |
|-----------------------------------------------------------------------------|---|
| Voer uw referenties in                                                      |   |
| Deze referenties worden gebruikt om verbinding met usd5.ubplus.nl te maken. |   |
| USD\test01                                                                  |   |
| ••••••                                                                      |   |
| Domein: USD                                                                 |   |
| ✓ Mij onthouden                                                             |   |

Indien er een andere gebruikersnaam dan USD\gebruikersnaam staat vermeld kunt u klikken op "ander account gebruiken" en alsnog het gewenste invoeren.